## 表計算 競技課題 課題1~2

## 前半(50分間)

前半の課題は、課題1と課題2で構成されています。

## 【課題1】 装飾・編集

USBメモリー内のファイル「課題B1Q」のシート「得点一覧」を開き、セル【A1】に自分の選手番号、セル【A2】 に自分の選手氏名を入力し、次の設問に従って表を完成させなさい。

設問1 次の指定セル範囲に、次表に示すとおりに数値データを追加入力しなさい。また、フォントは「MSP ゴシック」 で「11 ポイント」とし、文字の配置及び罫線については、次表のとおりとしなさい。

|    | А | В      | С      | D     | E     | F     | G     | Н     | 1     | J     | K      | L         |
|----|---|--------|--------|-------|-------|-------|-------|-------|-------|-------|--------|-----------|
| 7  |   | 《本店》   |        |       |       |       |       |       |       | (.    | 単位:皿)  |           |
| 8  |   |        |        | 売上    |       |       |       |       |       |       |        |           |
| 9  |   | ×      | (単位:円) | 月     | 火     | 水     | 木     | 侜     | ±     | Β     | 合計     | (単位:円)    |
| 10 |   | カルボナーラ | 680    | 75    | 100   | 62    | 101   | 50    | 67    | 117   | 572    | 388,960   |
| 11 |   | ハンバーグ  | 780    | 98    | 88    | 57    | 45    | 64    | 96    | 42    | 490    | 382,200   |
| 12 |   | ステーキ   | 980    | 34    | 26    | 78    | 44    | 48    | 127   | 40    | 397    | 389,060   |
| 13 |   | ドリア    | 880    | 69    | 115   | 83    | 49    | 97    | 85    | 114   | 612    | 538,560   |
| 14 |   | マルゲリータ | 580    | 58    | 116   | 21    | 31    | 23    | 105   | 98    | 452    | 262,160   |
| 15 |   |        | 合計     | 334   | 445   | 301   | 270   | 282   | 480   | 411   | 2,523  | 1,960,940 |
| 16 |   |        | 構成比    | 13.2% | 17.6% | 11.9% | 10.7% | 11.2% | 19.0% | 16.3% | 100.0% |           |

指定セル範囲 D10:J10

設問2 次の指示に従い、以下の表題を作成しなさい。

ランチメニュー 売上一覧

| 区分    | 設定内容                     |
|-------|--------------------------|
| 対象範囲  | 概ねセル範囲 C3:J5             |
| 図形    | ・種類:六角形 ・線種:実線 ・線の色:赤色系  |
| 塗りつぶし | 黄色系                      |
| フォント  | MS 明朝で 16 ポイント、緑色系、太字、斜体 |
| 文字配置  | 縦、横位置ともに中央揃え             |

設問3 次の指示に従い、操作及び修正を行いなさい。

| 区分      | 対象範囲      | 設定内容                      |
|---------|-----------|---------------------------|
| データの貼付け | C21 : J25 | ・P9: T16のデータを、行列を入れ替えて貼付け |
|         |           | ・データの貼付け後、N列~T列を削除        |
| 数式の修正   | D27 : J27 | 「構成比」の数式の修正               |

設問4 設問5で行う「書式の貼付け」を踏まえ、次の指示に従い、セルの設定を行いなさい。

| 区分     | 対象範囲      | 設定内容(条件)               | 結果表示          |
|--------|-----------|------------------------|---------------|
| 文字配置   | B7        | 横位置の均等割付け              |               |
| 条件付き書式 | D15: J15  | ① 曜日ごとの注文数「合計」の中で、     | フォント : 赤色系、斜体 |
|        |           | 値が最大であるセル              | 塗りつぶしの色:黄色系   |
|        | B10 : B14 | ② メニューごとの注文数の「合計」が、    | フォント : 太字     |
|        |           | 10 の位を四捨五入すると 600 皿以上で | 塗りつぶしの色:緑色系   |
|        |           | あるメニューのセル              |               |

設問5 次の指示に従い、表の装飾を行いなさい。

| 区分     | 対象範囲      | 設定内容                       |  |
|--------|-----------|----------------------------|--|
| 書式の貼付け | B18 : L27 | B7:L16 に設定されている書式と同じ書式を貼付け |  |
| 列・行の調整 | D列~J列     | 列幅を 6                      |  |
|        | 10~16行目   | 行の高さを15                    |  |
|        | 21~27行目   |                            |  |

設問6 結果をUSBメモリーに、「課題B1A」(全角)のファイル名で保存しなさい。

## 【課題2】 関数式による表の完成

USBメモリー内のファイル「課題B2Q」を開き、シート「旅費請求」のセル【A1】に自分の選手番号、セル 【A2】に自分の選手氏名を入力し、次に示す<各シートの概要>をもとに、以下の設問に従って表を完成させなさい。

<各シートの概要>
・シートは、「旅費請求」及び「一覧表」の2種類である。
・シート「一覧表」には、「社員一覧」「部署一覧」「料金一覧」の3つのリストがある。
・シート「旅費請求」の「旅費請求一覧」における管理 CD については、次の内容を意味するものとする。
左 1~2桁(「社員一覧」の社員 CD)
左 1~2桁(「社員一覧」の社員 CD)

<u>11–KTE</u>

設問1 次に示す箇所に、名前を定義しなさい。

| 対象シート | 対象範囲    | 名前 |
|-------|---------|----|
| 一覧表   | B4:D24  | 社員 |
|       | B28:C47 | 部署 |
|       | G4 : K8 | 料金 |

設問2 シート「仕入管理」の次に示す箇所を、以下の指示及び順序に従い、関数を用いて求めなさい。

| 順序  | 対象範囲     | 設定内容                             | 結果表示                  |
|-----|----------|----------------------------------|-----------------------|
| (1) | C7:C27   | 「社員一覧」リストを参照して「氏名」を求める           |                       |
| (2) | D7:D27   | 「社員一覧」リストを参照して「フリガナ」を半角で求める      |                       |
| (3) | E7:E27   | 「部署一覧」リストを参照して「部署」を求める           |                       |
| (4) | F7:F27   | (3)で求めた「部署」を参照して、「店名」を求める        |                       |
|     |          | なお、「部署」の先頭から「店」までが「店名」を表す        |                       |
|     |          | (例)「部署」が「名古屋店営業課」の場合             |                       |
|     |          | 「店名」は「名古屋店」                      |                       |
| (5) | I7 : I27 | 「出発駅」と「到着駅」から「料金一覧」リストを参照して      |                       |
|     |          | 「往復旅費」を求める                       |                       |
|     |          | (なお、「料金一覧」リストは片道運賃である)           |                       |
| (6) | K7 : K27 | 「店名」が本店で、かつ、「往復旅費」が 2000 円未満の場合  | 請求日当日の日付              |
|     |          | 上記以外で、「店名」が本店、又は、「往復旅費」が 20000 円 | 建立日の羽日の日仕             |
|     |          | 未満の場合                            | 雨水口00 <u>五</u> 口00口11 |
|     |          | 上記以外の場合                          | 請求日の翌々日の日付            |
| (7) | N9 : 013 | 「店名」ごとの「請求件数」と、「往復旅費」の合計を求める     |                       |
| (8) | N16      | 1回の「往復旅費」が20000円以上の件数を求める        |                       |

設問3 シート「旅費請求」の次に示す箇所に、以下の指示に従い、表示形式を設定しなさい。

| 対象範囲 | 設定内容         |
|------|--------------|
| N16  | 「〇件」となるように設定 |

設問4 結果をUSBメモリーに、「課題B2A」(全角)のファイル名で保存しなさい。